## 广西师范大学迎新系统学生操作手册

## 一、登录应用管理平台

(一)登录操作

 在 PC 浏览器中输入: <u>http://ehall.gxnu.edu.cn/new/index.html</u>(建议使用 Chrome 浏览 器或其他谷歌内核的浏览器登录, 360 浏览器请开启极速模式)。

2. 点击输入正确的用户名及密码登录。用户名为**身份证**证件号码,初始密码为身份证 号后6位(最后一位是字母的,字母要大写)。

HANG ZHOU ZHENGFANG SOFTWARE CO., LTD. **亥 · 师 彩 木 / 孝 数字化校园信息平台统一身份认证中心** 杭州正方软件般 al I Iniversity 用户登录 / LOGIN 🧸 用户名: THE OTHER PARTY OF 🧋 密 码: 3479 验证码: 間間 登录 重置 若浏览器防护级别高,则要允许与ActiveX控 忘记密码? 件的交互

图 1. 统一身份认证登录页面

**注意**:若显示界面如下图,无法显示登录按钮时,正常填写相关信息后直接回车,或者点击登录界面验证码下方第一个方框即可进入。

| Guangxi Normal University 数字化校园信息                                                                    |  |
|----------------------------------------------------------------------------------------------------|--|
|                                                                                                    |  |
| 用户名:<br>密码:<br>安証码: 7150<br>□ <u>忘记密码?</u><br>□ □ <u>忘记密码?</u> □ □ □ □ □ □ □ □ □ □ □ □ □ □ □ □ □ □ □ |  |

图 2.登录界面

信息填写完整后请点击"登录"按钮跳转到以下页面;

|         | ·シード 死 た 小子 | l 🖓 🖵    |           |      | Q 419                           | 类型服务 |        |  |
|---------|-------------|----------|-----------|------|---------------------------------|------|--------|--|
|         | 学生          |          |           |      |                                 |      |        |  |
|         | 推荐&最新应用     | _        |           | Ø *  | 最近使用                            |      |        |  |
|         | 💽 enika     | ¥18      | 85 🚺 绿色通道 |      | 2011.000 - 2011.000 - 2011.0000 |      | 1 9000 |  |
|         |             |          |           |      |                                 |      |        |  |
|         |             |          |           |      |                                 |      |        |  |
|         |             |          |           | 1000 |                                 |      |        |  |
|         |             |          |           |      |                                 |      |        |  |
| RASIKUR | 我的收藏        |          |           |      |                                 |      |        |  |
| :=      | 收藏夹         | 0 😑 添加应用 |           |      |                                 |      |        |  |
| 可用应用    |             |          |           |      |                                 |      |        |  |
|         |             |          |           |      |                                 |      |        |  |
|         |             |          |           |      |                                 |      |        |  |
|         |             |          |           |      |                                 |      |        |  |
|         |             |          |           |      |                                 |      |        |  |

- 图 3. 迎新系统主页面
- 3. 点击"迎新服务"进入,或者在搜索输入框搜索"迎新服务"。
- 4. 确认后弹出下列界面,点击"进入服务"即可。

| 3 | <b>迎新服务</b><br>4.0.8_TR1学工服务 | 服务说明 |          | × |
|---|------------------------------|------|----------|---|
|   |                              |      |          |   |
|   |                              | 进入服务 | □ 下次不再显示 |   |

图 4.登录界面

## 二、登录迎新系统

填写内容时若有疑问,可下载查看"迎新系统操作指引",进行填写下列内容:

(一)"学生基本信息"页面

1. 填写信息必须真实;

2. 移动鼠标到头像图标,点击"修改头像"就可以上传照片,上传照片需为上半身免 冠证件照;

3. 必填内容未填写完毕,则无法提交成功;

 选择项若无内容,可在搜索条内填写关键字会出现相关内容,例如点击"籍贯"填 写处无选择项,可在搜索条内填写"广西",即可出现广西区内相关县市;

5. 信息填写完成后,点击"提交",并打印登记表进行确认。

|                                                                                                    | 8                                                                                                    |                       |                                                       |                                                                                                    |                                                                                                    |                                                                                                    |
|----------------------------------------------------------------------------------------------------|----------------------------------------------------------------------------------------------------|-----------------------|-------------------------------------------------------|----------------------------------------------------------------------------------------------------|----------------------------------------------------------------------------------------------------|----------------------------------------------------------------------------------------------------|
|                                                                                                    |                                                                                                    | 操作指引: 迎新系统操作指引.do     | c                                                     |                                                                                                    |                                                                                                    |                                                                                                    |
| <b>世</b> 一 一 一 一 一 一 一 一 一 一 一 一 一 一 一 一 一 一 一                                                                                                    |                                                                                                    |                       | 她安                                                    |                                                                                                    | (12)                                                                                                    | #                                                                                                    |
|                                                                                                    |                                                                                                    |                       | 政治面的                                                  | 共憲研究                                                                                               | 117M                                                                                                    | 文学院                                                                                                    |
| ±                                                                                                    | 10                                                                                                    | 海主立学                  | REAR                                                  | XHMA                                                                                               | 和女子侶                                                                                                    | 2018                                                                                                    |
|                                                                                                    |                                                                                                    | MEAT                  | 1128                                                  |                                                                                                    | MITTO                                                                                                    | 2010                                                                                                    |
| ■ 联系信息                                                                                                    | ł.                                                                                                    |                       |                                                       |                                                                                                    |                                                                                                    |                                                                                                    |
| QQ号                                                                                                    |                                                                                                    | 1                     | 手机号                                                   | 1                                                                                                  | 微信号                                                                                                    |                                                                                                    |
| 首 毕业中学                                                                                                    | :                                                                                                    | 1                     | 家庭地址                                                  | 1                                                                                                  | 电子邮箱                                                                                                    |                                                                                                    |
| 家庭所在                                                                                                    | 地火车站 请                                                                                                    | 填写正确的地址以便我校发放火车票优惠券   |                                                       |                                                                                                    |                                                                                                    |                                                                                                    |
|                                                                                                    |                                                                                                    |                       |                                                       |                                                                                                    |                                                                                                    |                                                                                                    |
| 父母信息                                                                                                    | ļ.                                                                                                    |                       |                                                       |                                                                                                    |                                                                                                    |                                                                                                    |
| 父亲姓名                                                                                                    |                                                                                                    | 1                     | 父亲联系电话                                                | 1                                                                                                  | 父亲年龄                                                                                                    |                                                                                                    |
| 父亲职业                                                                                                    |                                                                                                    | 1                     | 母亲姓名                                                  | 1                                                                                                  | 母亲联系电话                                                                                                    |                                                                                                    |
| District ea                                                                                                    |                                                                                                    | 1                     | (3130 MD JL                                           |                                                                                                    |                                                                                                    |                                                                                                    |
|                                                                                                    |                                                                                                    |                       |                                                       |                                                                                                    |                                                                                                    |                                                                                                    |
| <u>▲ 一</u> 迎新<br>↓ 其他信息                                                                                                    | 1                                                                                                    |                       |                                                       |                                                                                                    |                                                                                                    |                                                                                                    |
| <u>新</u> 建新                                                                                                    |                                                                                                    |                       |                                                       |                                                                                                    |                                                                                                    |                                                                                                    |
| <u> 迎新</u><br>其他信息<br>何时在何<br>凤、加入                                                                                                    | 】<br>地入党、入<br>民主党派                                                                                                    |                       |                                                       |                                                                                                    |                                                                                                    |                                                                                                    |
| <u>いまま</u><br>連新<br>【 其他信息<br>例日在何<br>思 西の原                                                                                                    | 1.<br>脱之党、入<br>民主党派<br>中学毕业生 清                                                                                                    | 选择                    | 毕业学校                                                  |                                                                                                    | , 是否社会知识青年                                                                                                    | 请选择                                                                                                    |
| <u>いま</u>                                                                                                    | 1<br>地入意、入<br>民主党派<br>中学毕业生<br>清<br>歌工<br>清                                                                                                    | 选择 ×<br>选择 ×          | 毕业学校<br>是否帧复退伍军人                                      | · · · · · · · · · · · · · · · · · · ·                                                              | ,是否社会知识青年<br>,是否华侨                                                                                                    | 请选择<br>请选择                                                                                                    |
|                                                                                                    | <ul> <li>地入党、入<br/>民主党派</li> <li>中学毕业生 遠</li> <li>昭工 请</li> <li>治生 请</li> </ul>                                                                                                    | 选择                    | 毕业学校<br>是否转复退伍军人<br>是否侨者                              |                                                                                                    | 是否社会知识青年           是否单侨           学生种类                                                                                                    | 请选择<br>请选择<br>请选择                                                                                                    |
| <u>したいで</u>                                                                                                    | <ul> <li>地入党、入<br/>民主党派</li> <li>沖学毕业生 清</li> <li></li></ul>                                                                                                    | 选择                    | 毕业学校<br>是高特复退伍军人<br>是否侨眷                              |                                                                                                    | 建西社会知识两年           建西社会知识两年           建西华侨           *           *           *           *                                                                                                    | 请选择<br>请选择<br>请选择                                                                                                    |
|                                                                                                    | 地入党入入<br>民主党派 中学毕业生 清<br>駅工 清<br>治生生 清 (利駅 高 (利駅 高                                                                                                    | 选择                    | 毕业学校<br>是否转复退伍军人<br>是否侨眷                              |                                                                                                    | 2 是否社会知识青年<br>是否申侨<br>学生种类                                                                                                    | 请选择<br>请选择<br>请选择                                                                                                    |
| (14) 連新<br>其他信息<br>(15) (15)<br>(15) (15)<br>(15) (15)<br>(15) (15)<br>(15) (15) (15)<br>(15) (15) (15) (15) (15) (15) (15) (15)                                                                                                    | <ul> <li>地入気、入<br/>民主党派</li> <li>中学学业生 寄</li> <li>密理工 寄</li> <li>済</li> <li>納告生 寄</li> <li>何駅</li> </ul>                                                                                                    | 选择                    | 毕业学校<br>是吉特复退伍军人<br>是吉侨眷                              |                                                                                                    | 是否社会知识青年<br>是否华侨<br>学生种美                                                                                                    | 请选择<br>请选择<br>请选择                                                                                                    |
| (14) 連新<br>目 其他信息<br>(19) (10)<br>足高級風<br>足高級風<br>足高級風<br>中学時日<br>中学等引                                                                                                    | 1<br>地入党、人<br>民主党派<br>御駅工 寄<br>第<br>治治生 寄<br>- 何駅<br>「東<br>実態端况                                                                                                    | 选择                    | 毕业学校<br>是吉林复退伍军人<br>是吉桥着                              |                                                                                                    | 2 是否社会知识青年<br>是否申侨<br>学生种类                                                                                                    | 请选择<br>请选择<br>请选择                                                                                                    |
| <u>いたます</u><br>単新<br>単体信売<br>単体信売<br>単数<br>単体信売<br>単数<br>単体信売<br>単体<br>一<br>単体<br>合売<br>単<br>単<br>や<br>単<br>や<br>し<br>す<br>や<br>の<br>い<br>加入<br>足<br>高級<br>単<br>や<br>の<br>か<br>か<br>か<br>か<br>か<br>か<br>か<br>の<br>の<br>の<br>の<br>の<br>の<br>の<br>の<br>か<br>の<br>か<br>の<br>の<br>の<br>の<br>の<br>の<br>の<br>の<br>の<br>の<br>の<br>の<br>の                                                                                                    | 地入党、人<br>民主党派<br>専学学业生<br>第<br>第<br>第<br>第<br>第<br>第<br>(約<br>に<br>二<br>第<br>第<br>第<br>第<br>二<br>一<br>第<br>第<br>二<br>一<br>第<br>第<br>二<br>一<br>第<br>第<br>二<br>一<br>第<br>第<br>二<br>二<br>第<br>第<br>二<br>二<br>第<br>第<br>二<br>二<br>第<br>二<br>二<br>第<br>二<br>二<br>第<br>二<br>二<br>第<br>二<br>二<br>二<br>二<br>二<br>二<br>二<br>二<br>二<br>二<br>二<br>二<br>二 | 选择 ~<br>选择 ~<br>选择 ~  | 毕业学校<br>是吉峰复退伍军人<br>是吉侨眷<br>曾用名                       |                                                                                                    | <ul> <li>是否社会知识青年</li> <li>是否申侨</li> <li>学生种类</li> <li>第生种类</li> </ul>                                                                                                    | 请选择<br>请选择<br>请选择                                                                                                    |
| 読品         連新           其他信意         算他信意           展古風風         最古風風           最古風風         最古風風           夏吉風         中学部任           中学学习         男性公民           夏哲公民         家教信向                                                                                                    |                                                                                                    | 选择 ~<br>选择 ~<br>选择 ~  | 毕业学校<br>是否修复退伍军人<br>是否侨着<br>曾用名<br>健康状况               | · · · · · · · · · · · · · · · · · · ·                                                              | <ul> <li>2 是否社会知识青年</li> <li>2 是否中侨</li> <li>2 学生种类</li> <li>3 第五</li> <li>3 第五</li> <li>3 第五</li> <li>3 第五</li> <li>3 第五</li> </ul>                                                                                                    | 请选择<br>请选择<br>请选择                                                                                                    |
| 読品         連新           其他信意         其他信意           展古風風         是古風風           是古風風         是古風風           夏吉風         中学部任           中学部任         男性公民           夏哲公民         京教信仰           有何形         日前日                                                                                                    |                                                                                                    | 选择 ~<br>选择 ~<br>选择 ~  | 毕业学校<br>是高峰着建瓴至人<br>是高侨着<br>曾用名<br>健康状况<br>家庭电话       | · · · · · · · · · · · · · · · · · · ·                                                              | <ul> <li>是否社会知识青年</li> <li>是否申係</li> <li>学生种美</li> <li>学生种美</li> <li>第五中美</li> <li>第五中美</li> <li>第五中美</li> </ul>                                                                                                    | 请选择<br>请选择<br>请选择<br><u> 广州</u><br>通选择<br>按短风                                                                               |
| 読金         連新            其他信息            (別所加)            (別所加)            (別所加)            (別所加)            (別所加)            (別所加)            (別所加)            (別市加)            (別市加)            (別市加)            (別市加)            (別市加)            (別市の街)            (別市            (別市の市                                                                                                    |                                                                                                    | 选择                    | 毕业学校<br>是否修复退伍军人<br>是否侨眷<br>增用名<br>健康状况<br>家庭电话<br>体理 | ·<br>·<br>·<br>·<br>·<br>·<br>·<br>·<br>·<br>·<br>·<br>·<br>·<br>·                                 | <ul> <li>是否社会知识青年</li> <li>是否中侨</li> <li>学生种类</li> <li>第</li> <li>第</li></ul> | 違近绎<br>请选择<br>请选择                                                                                                    |
| 読金         連新            其他信息            (別所会)            (別所会)            (別会会)            (別会会)            (別会会)            (別会会)            (別会会)            (別会会)            (別会会)            (別会会)            (別会会)            (別会会)            (別会会)            (別会会)            (別会会)            (別会会)                                                                                                    |                                                                                                    | 选择                    | 毕业学校<br>是吉纬复退伍军人<br>是吉侨春<br>曾用名<br>健康状况<br>家庭电话<br>休重 | ·<br>请迟祥<br>·<br>·<br>·<br>·<br>·<br>·<br>·<br>·<br>·<br>·<br>·<br>·<br>·<br>·<br>·<br>·<br>·<br>· | <ul> <li>是否社会知识青年</li> <li>是否中侨</li> <li>学生种类</li> <li>第</li> <li>第</li></ul> | 講选择       講选择       講选择       講选择       「广州」       講选择       前选择       武地区       赵承区                                        |
| <u>した</u><br>2013<br>2014<br>2015<br>2015 | 地入党。入 中学毕业 清 朝 职 工 第 第 第 第 第 第 第 第 第 第 第 第 第 第 第 第 第 第                                                                                                    | 造¥ ▼<br>送¥ ▼<br>送择 ▼  | 毕业学校<br>是吉纬复退伍军人<br>是吉侨香<br>曾用名<br>健康状况<br>家庭电话<br>体重 | ·<br>·<br>·<br>·<br>·<br>·<br>·<br>·<br>·<br>·<br>·<br>·<br>·<br>·<br>·<br>·<br>·<br>·<br>·        | 2         超雪社会知识青年           2         超雪中砾           *         学生种类           *         学生神类           *         要生神类           *         要生神类           *         要生神类                                                                                                    | 遠近年<br>遠近年<br>遠近年                                                                                                    |
| <u>いた</u><br>2013<br>1<br>1<br>1<br>1<br>1<br>1<br>1<br>1<br>1<br>1<br>1<br>1<br>1                                                                                                    | 地入党。入<br>中学毕业生 清<br>部 に は 生 の<br>の<br>に 氏 の 何般<br>に 、 に 、 の 、 の 、 、 、 、 、 、 、 、 、 、 、 、 、                                                                                                    | 选择 ▼<br>注注释 ▼<br>送择 ▼ | 毕业学校<br>是吉特复退伍军人<br>是吉侨者<br>曾用名<br>健康状况<br>家庭电话<br>体重 | ·<br>帝忠年                                                                                           | <ul> <li>是否社会知识青年</li> <li>是否中係</li> <li>学生种类</li> <li>学生种类</li> <li>第五世編</li> <li>第五世編</li> </ul>                                                                                                    | 講送年<br>講送年<br>請送得           ////////////////////////////////////                                                            |
| <u>いた</u><br>2013<br>1<br>1<br>1<br>1<br>1<br>1<br>1<br>1<br>1<br>1<br>1<br>1<br>1                                                                                                    | 進入党 に 、 に 、 、 、 、 、 、 、 、 、 、 、 、 、 、 、 、                                                                                                    | 送释 ▼<br>送择 ▼<br>送择 ▼  | 毕业学校<br>是高特复退伍军人<br>是高侨番<br>曾用名<br>健康状况<br>家庭电话<br>体重 | · · · · · · · · · · · · · · · · · · ·                                                              | 2     超否社会知识青年       2     超否中係       *     学生种美       *     学生神美       *     超页       *     超页       *     超页                                                                                                    | 请选择         请选择         请选择         请选择         前选择         竹编区         道本区         貫端区         貫城区                         |
|                                                                                                    | 地入党。入 民主党派 中学学业 法 に の に 、 に 、 、 、 、 、 、 、 、 、 、 、 、 、 、 、                                                                                                    | 选择                    | 毕业学校<br>是否终驾退伍军人<br>是否侨眷<br>曾用名<br>健康状况<br>家庭电话<br>体重 | ·<br>诸选择 ·<br>·<br>·<br>·<br>·<br>·                                                                | 最否社会知识青年                 最否世後                 夏舌中係                 プ生特美                 登査已近                 登査已近                     登査已近 <tr< td=""><td>请选择         请选择         请选择         请选择         方加区         五市区         天和区         方和区         實職区         費職区         費職区</td></tr<>                                                                                                    | 请选择         请选择         请选择         请选择         方加区         五市区         天和区         方和区         實職区         費職区         費職区 |

图 5. 学生基本信息填写页面

(二) 左侧选择"财务缴费"页面

通过扫描网页右侧二维码,关注学校微信公众号进行缴费,也可以根据缴费流程图进行 缴费。

|                                  | 彩水峰 迎新                                 |                                        |                                | 学生 🔻 🖸                                  |
|----------------------------------|----------------------------------------|----------------------------------------|--------------------------------|-----------------------------------------|
| 1<br>基本信息采集                      | <b>财务缴费</b><br><sup>缴费识明:</sup>        |                                        |                                |                                         |
| 2<br>⑤<br>财务缴费<br>3<br>三<br>其他信息 | <b>学要</b><br>章全委<br>已能全领 0元<br>质能全领 0元 | 代 <b>收至训肠装费</b><br>命会類 120元<br>已厳金類 0元 | 代收体检要<br>母金額 120元<br>日際金額 0元   | (1) (1) (1) (1) (1) (1) (1) (1) (1) (1) |
| 4<br>沃<br>绿色通道                   | 待缴费用合计:                                |                                        |                                |                                         |
|                                  |                                        |                                        |                                |                                         |
|                                  |                                        |                                        |                                |                                         |
|                                  |                                        | 版权信息:◎广西师范大学(桂)                        | CP音05000954号,桂公网安音4503000002号) |                                         |

图 6. "财务缴费"页面

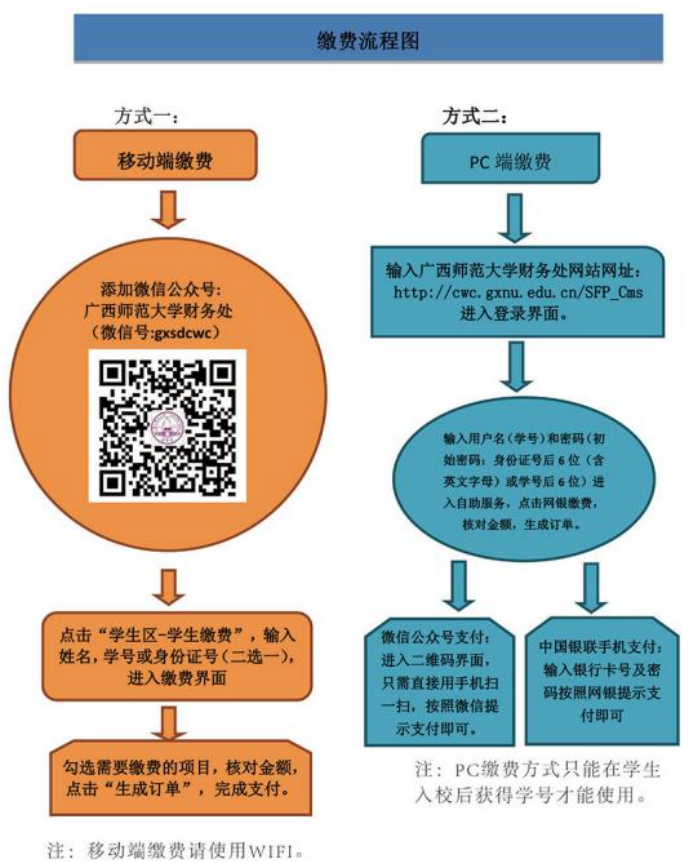

图 7. "财务缴费"流程图

(三) 左侧选择"其他信息"页面:

其他信息内容包括军训服装、到站登记、结伴同行3项内容,均在页面左上角可轮换选 择填写。

1. 军训服装: 全日制本科生必须填写"军训服装"预定内容, 衣服尺寸可根据样图左 下角"对照表.jpg"进行匹配选择;

 2.到站登记(选填):乘坐火车和动车的同学,需要学校接车的,可进行到站登记, 以便我校统一安排接车准备工作(9月15号当天学校会安排志愿者到桂林站、桂林北站两 个火车站点迎接新生,其他站点未安排接站人员,请自行到校);

3. 结伴同行(选填):希望与其他新生同行的,可填写"结伴同行"栏目,结伴入学;

4. 前3项内容填写完后分别点击"预定"或"提交"按钮,即可申请成功。

| <b>『训服装</b>                  |                   |                                                                                                    |                                                                                                    |                                                                                                    |                                                                                                    |                                                                                                    |                                                                                                    |                                                                                                    |                                                                                                    |
|------------------------------|-------------------|----------------------------------------------------------------------------------------------------|----------------------------------------------------------------------------------------------------|----------------------------------------------------------------------------------------------------|----------------------------------------------------------------------------------------------------|----------------------------------------------------------------------------------------------------|----------------------------------------------------------------------------------------------------|----------------------------------------------------------------------------------------------------|----------------------------------------------------------------------------------------------------|
| 订说明: 本次军训薷统一着装,军训服装由学校统一购买,需 | 选择服装和鞋子对应尺码。      |                                                                                                    | 本                                                                                                    | 科新                                                                                                    | 生必步                                                                                                    | 填                                                                                                    |                                                                                                    |                                                                                                    |                                                                                                    |
|                              | 尺码选择<br>至训体能服装尺码: | 100#                                                                                                    | 105#                                                                                                    | 110                                                                                                    | #                                                                                                    | 115#                                                                                                    | 120#                                                                                                    | 130#                                                                                                    | 140#                                                                                                    |
| X                            | 海洋短装尺码:           | 150#<br>1型1号<br>707구운                                                                                                    | 2型:                                                                                                    | 2号 1                                                                                                    | 3型3号                                                                                                    | 4型4号                                                                                                    | 5型5                                                                                                    | 5 6                                                                                                    | i型6号                                                                                                    |
|                              | 军鞋尺码:             | 34                                                                                                    | 35                                                                                                    | 36                                                                                                    | 37                                                                                                    | 38                                                                                                    | 39                                                                                                    | 40                                                                                                    | 41                                                                                                    |
| merta显<br>照表jpg              |                   | 43                                                                                                    | 44                                                                                                    | 45                                                                                                    | 46                                                                                                    | 47                                                                                                    | 48                                                                                                    |                                                                                                    |                                                                                                    |
|                              |                   |                                                                                                    |                                                                                                    |                                                                                                    |                                                                                                    |                                                                                                    |                                                                                                    |                                                                                                    |                                                                                                    |
|                              | eratil<br>Matiga  | Image: Constraint of the second second s | 「尺明道界         空間の電気の空間の         空間の電気の空間の         小口の         小口の | 「尺段送路         空気がは近流が温を見た         空気がは近流が温を見た         空気がは近流が温を見た         空気がは近流が温を見た         空気がは近流が温を見た         空気がは近流が温を見た         空気がは近流が温を見た         空気がは近流が温を見た         空気が         空気が         となり         たり         たり | 「 尺码选算         第二時時間         第二時時間         1000         1000         1000         1000         1000         1000         1000         1000         1000         1000         1000         1000         1000         1000         1000         1000         1000         1000         1000         1000         1000         1000         1000         1000         1000         1000         1000         1000         1000         1000         1000         1000         1000         1000         1000         1000         1000         1000         1000         1000         1000         1000         1000         1000         1000         1000         1000         1000         1000 | 「尺田山市         「山田市         「山田市         「田田市         「田田市         「田田市         「田田市         「田田市         「田田市         「田田市         「田田市         「田田市         「田田市         「田田市         「田田市         「田田市         「田田市         「田田市         「田田市         「田田市         「田田市         「田田市         「田市         「田市         「田市         「田市         「田市         「田市         「田市         「田市 | Image: State State Stat | Image: CRBSH       Image: CRBSH         Image: CRBSH       Image: CRBSH         Image: CRBSH       Image: CRBSH | Image: State State Stat |

## 图 8. 军训服装选择页面

| 鞋     | F  |      | 海洋短装      |         |      | 体能服     |
|-------|----|------|-----------|---------|------|---------|
| 脚长    | 尺码 | 型号   | 适穿身高 (cm) | 体重 (斤)  | 型号   | 身高 (cm) |
| 22.0  | 34 | 1型1号 | 155-160   | 100左右   | 100# | 160左右   |
| 22. 5 | 35 | 2型2号 | 161-165   | 105-120 | 105# | 160-170 |
| 23.0  | 36 | 3型3号 | 166-170   | 125-135 | 110# | 170-175 |
| 23. 5 | 37 | 4型4号 | 171-175   | 140-150 | 115# | 175-180 |
| 24.0  | 38 | 5型5号 | 176-180   | 151-160 | 120# | 180-185 |
| 24.5  | 39 | 6型6号 | 181-185   | 165-180 | 130# | 185-190 |
| 25.0  | 40 | 7型7号 | 186-190   | 200斤以上  | 140# | 190以上   |
| 25.5  | 41 | 特大   |           |         | 150# |         |
| 26.0  | 42 |      |           |         |      |         |
| 26.5  | 43 |      |           |         |      |         |
| 27.0  | 44 |      |           |         |      |         |
| 27.5  | 45 |      |           |         |      |         |
| 28.0  | 46 |      |           |         |      |         |
| 28.5  | 47 |      |           |         |      |         |
| 29.0  | 48 |      |           |         |      |         |

图 9. 军训服装相应对照表

|                | 予死た孝 迎                                                                                                    | र्भ                                                                                    |   |    | 学生 🔻 💆 |
|----------------|----------------------------------------------------------------------------------------------------|----------------------------------------------------------------------------------------|---|----|--------|
| 1              | 军训服装 至                                                                                                    | <b>纠站登记</b> 结伴同行                                                                       |   |    |        |
| 基本信息采集         | 到校登记                                                                                                    |                                                                                        |   | 选填 |        |
| 2<br>5<br>财务缴费 | 一到校信息                                                                                                    | aiselinet, ej <b>seutotaintens</b>                                                     |   |    |        |
| 3 📻            | <ul> <li>到达站点</li> <li>3</li> <li>3</li> <li>3</li> <li>4</li> <li>3</li> <li>4</li> <li>4</li> <li>5</li> <li>4</li> <li>5</li> <li>4</li> <li>5</li> <li>4</li> <li>5</li> <li>4</li> <li>5</li> <li>4</li> <li>5</li> <li>4</li> <li>5</li> <li>4</li> <li>5</li> <li>4</li> <li>5</li> <li>4</li> <li>5</li> <li>4</li> <li>5</li> <li>4</li> <li>5</li> <li>4</li> <li>5</li> <li>4</li> <li>5</li> <li>4</li> <li>4<td>请选择</td><td></td><td></td><td></td></li></ul> | 请选择                                                                                    |   |    |        |
| 其他信息           | * 到达时间                                                                                                    | 请选择                                                                                    | Ŧ |    |        |
| 4              | * 随行人数                                                                                                    | 请选择                                                                                    | * |    |        |
| 绿色通道           | 站点信息                                                                                                    | 提交                                                                                     |   |    |        |
|                |                                                                                                    | と<br>か<br>記<br>作<br>地<br>の<br>の<br>の<br>の<br>の<br>の<br>の<br>の<br>の<br>の<br>の<br>の<br>の |   |    |        |

图 10. 到站登记页面

| C CONTRACT TO MILE | AL UNIVERSITY                |                                                   |          | 学生 🗡 💆 |
|--------------------|------------------------------|---------------------------------------------------|----------|--------|
| 1 🕋                | 军训服装 到站到                     | 登记 结伴同行                                           |          |        |
| 基本信息采集             | 填写-出行信息                      | 表                                                 |          |        |
| 2                  | 结伴同行说明: 使用 [P<br>与其联系, 结伴同行。 | 含件而行】功能,可以在其写想的出行信息后,系统将根据想出发地和出发时间为想推荐据线相近的同学、发导 | 迷 措      |        |
| 财务缴费               | 出行信息                         |                                                   |          |        |
| 3                  | ▲ 出发城市                       | 请选择                                               |          |        |
| 三 其他信息             | ▲ 预计出发日期                     |                                                   |          |        |
| 4                  | 出行方式                         |                                                   |          |        |
| が                  | 联系信息                         |                                                   |          |        |
| ACTOR              | ★ 手机号                        |                                                   |          |        |
|                    | QQ号                          |                                                   |          |        |
|                    | 微信号                          |                                                   |          |        |
|                    |                              | 提交                                                |          |        |
|                    |                              |                                                   |          |        |
|                    |                              |                                                   |          |        |
|                    |                              | 版权信息: © 广西师范大学(桂ICP葡05000054号,桂公园安益4503)          | 000002号) |        |

图 11. 结伴同行页面

(四) 左侧"绿色通道"页面(选填)

该项目为选填项,需要申请**助学贷款**和**缓缴学费**的学生,可在此页面在线通过"绿色通 道"提出申请,学校审批同意后,到校后提交相关资料,"\*"项内容为必填项。

1. 学生信息: 只需填写手机号及联系电话;

2. 财务信息: 根据申请贷款和缓缴学费情况, 在财务信息申请缓缴处填写缓缴金额;

 申请信息:根据个人情况选择"缓缴类型", "缓缴金额"根据财务信息内容自动 生成。缓缴类型为办理生源地贷款的新生,还需填写"生源地贷款回执码",即为生源地贷 款学生贷款受理信息中的"回执校验码";

- 4. 证明材料:无需上传任何材料;
- 5. 填写完成点击"提交申请"即可。

| IANGXI NO  | イイス 小す 迎新                                                                |                                                                             |   |                                |                                                           |   |                             |                             |   |      |                  |  |
|------------|--------------------------------------------------------------------------|-----------------------------------------------------------------------------|---|--------------------------------|-----------------------------------------------------------|---|-----------------------------|-----------------------------|---|------|------------------|--|
| 6          | 申请 (可选)                                                                  |                                                                             |   |                                |                                                           |   |                             |                             |   |      |                  |  |
| 采集         | 学生信息                                                                     |                                                                             |   |                                |                                                           |   |                             |                             |   | Ĩ    |                  |  |
|            | * 学号                                                                     | 201810100171                                                                | - | 姓名                             | 李妍蓝                                                       | 1 | 性别                          | 女                           | Ŧ | 1 9  | 学生信息<br>対务信息     |  |
|            | 现在年级                                                                     | 2018                                                                        | 1 | 学院                             | 文学院                                                       | v | 专业                          | 汉语言文学                       | v | 3 F  | 间请信息             |  |
| 22         | 班级                                                                       | 请选择                                                                         | ~ | 生源地                            | 广西壮族自治区                                                   | Ŧ | 民族                          | 瑶族                          | - | 4 ii | E明材料             |  |
|            |                                                                          |                                                                             |   |                                |                                                           |   |                             |                             |   |      |                  |  |
|            | 手机号                                                                      | 18978398132                                                                 | / | 联系电话                           |                                                           |   |                             |                             | / |      |                  |  |
| <u>ð</u> . | 手机号<br>  财务信息                                                            | 18978398132                                                                 | 1 | 联系电话                           | 74.99                                                     |   | - 105                       |                             | / |      |                  |  |
| ē.         | 手机号<br>  财务信息<br>财务项名称                                                   | 18978398132<br><u> 政策</u> 5090                                              | / | 联系电话<br>已缴                     | 已免缴                                                       |   | 未勤                          | <b>申请缓缴</b>                 | / | Г    | 捕官               |  |
| 急          | 手机号<br>  财务信息<br>  财务信息<br> <br>好务项名称<br> <br>学费<br> <br>(上空雨            | 18978398132           应缴           5080           0                         | / | 联系电话<br>已缴<br>0                | - こ死敏 - 0 - 0 - 0 - 0 - 0 - 0 - 0 - 0 - 0 - 0             |   | <b>未</b> 缴<br>5080          | 中请缓敏<br>5000                | , | ٦٦   | 填写               |  |
| ð          | 手机号<br>  财务信息<br>财务项名称<br>学费<br>住宿费<br>圈山住宿弗                             | 18978398132           政策           5060           0           0             | / | 联系电话<br>已缴<br>0<br>0           | 日本教<br>日本教<br>の<br>の<br>の<br>の<br>の<br>の<br>の<br>の<br>の   |   | <b>未缴</b><br>5080<br>0      | <b>申请</b> 褒號<br>5000<br>0   | 1 | لر   | 填写缓缴             |  |
| ē.         | 手机号       財务信息       財务信息       文表       住宿券       風山住宿券       風山住宿券(学校) | 18978398132           記述           5080           0           0           0 |   | 联系电话<br>已變<br>0<br>0<br>0<br>0 | この数数<br>この数数<br>の<br>の<br>の<br>の<br>の<br>の<br>の<br>の<br>の |   | <b>未徵</b><br>5080<br>0<br>0 | 申请续数<br>5000<br>0<br>0<br>0 | / |      | <b>填</b> 写<br>缓缴 |  |

图 12. "绿色通道"申请页面

|          | 评定学年       | 2018-2019学年                                                                                                    | 1 学生信息           |  |
|----------|------------|----------------------------------------------------------------------------------------------------|------------------|--|
| 彩集       | * 生源地贷款回执码 | ■#开发器行线数需要#■ 生源地贷款学生需填写回执校验码 ·                                                                                                    | 2 财务信息<br>3 由违信自 |  |
| <b>B</b> | 申请陈述       | 0//000                                                                                                    | 4 证明材料           |  |
| ā.       | 备注         | (小000<br>"婦色遊還"已希您智媛般的字藝和任宿養,如果您仍无力支付其他農用,讀留下您和家长的取系方式,我们将主动取系并帮助您,确<br>保您顺利人学,相关信息我们会为您保密,在御社內容中留下較系方式。学生姓名,該系方式,家长姓名。該系方式。<br>0/1000 |                  |  |
| 道        | 证明材料       |                                                                                                    |                  |  |
|          | 证明材料       | 仪支持doc, jpg, png, jpeg, bmp, docx, zip, rar, pd锑型文件; 文件大小SMBU内<br>全上传文件                                                                |                  |  |
|          |            | 提交申请                                                                                                    |                  |  |
|          |            | 提交申请                                                                                                    |                  |  |

图 13. 生源地贷款回执校验码